# AUTENTICAÇÃO DO USUÁRIO

| ETTER CUITEL DE ALCE |                                                 |                |               |
|----------------------|-------------------------------------------------|----------------|---------------|
|                      | Autenticação Contratado: Usuário: Senha: Entrar |                |               |
| Frenklikh            |                                                 | Totranet local | () ≥ (* 100%, |

Para acessar a aplicação o usuário deverá informar sua chave de acesso conforme Tela 1:

Tela 1: chave de acesso

# DEFINIÇÃO DOS CAMPOS

| Contratado | Número do contratado junto ao ICS |
|------------|-----------------------------------|
| Usuário    | Identificação do usuário          |
| Senha      | Senha do usuário                  |

Após a autenticação do usuário o aplicativo será disponibilizado para sua utilização conforme tela 2. Nesta tela é mostrado agora o nome do contratado logado.

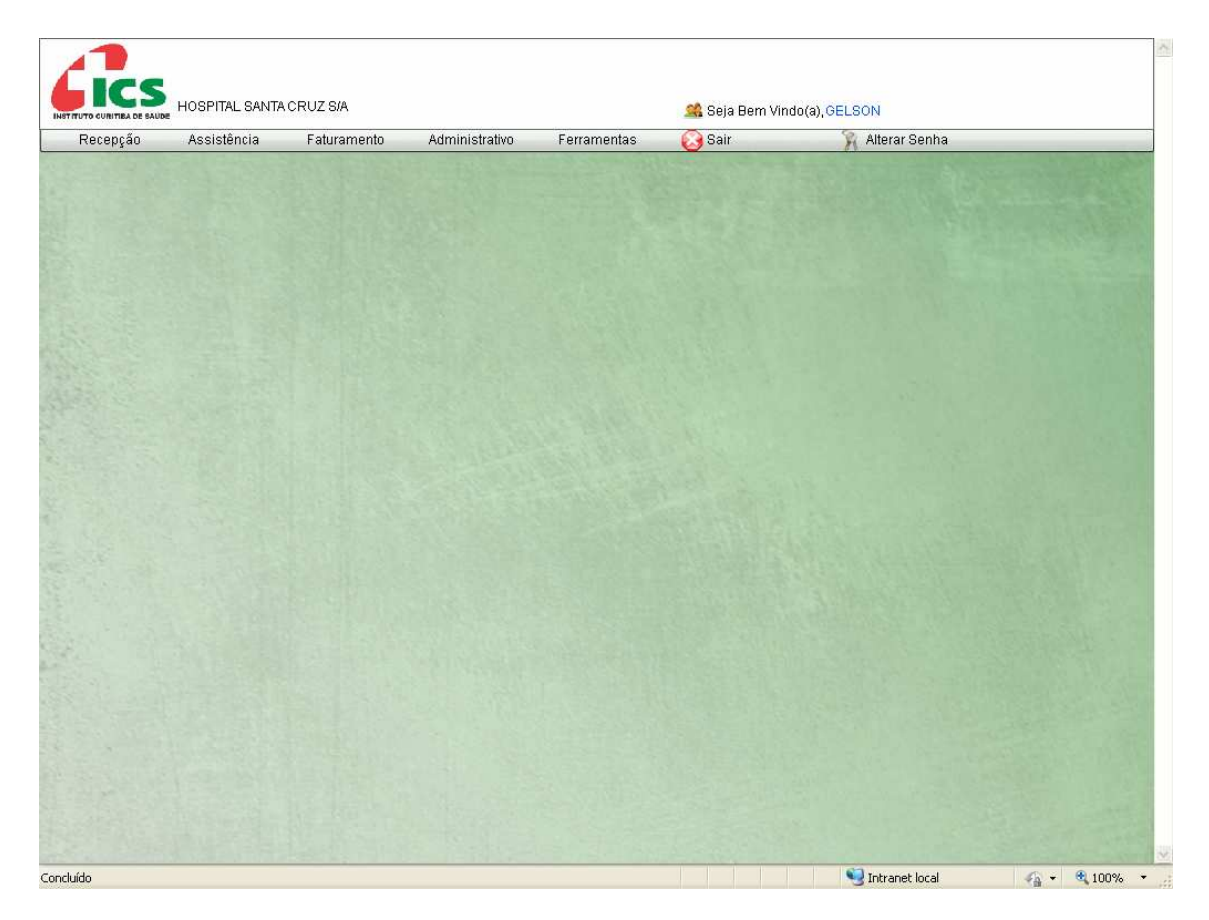

Tela 2: Tela de abertura do aplicativo

Os menus "Recepção", "Assistência", "Faturamento", "Administrativo" e "Ferramentas" possibilitam as seguintes opções, conforme telas 3, 4, 5, 6, 7 e 8:

| Menu        | Opção                     |
|-------------|---------------------------|
| Recepção    | Recepção                  |
|             |                           |
| Assistência | Laudo Odontológico        |
|             | Saúde Mental              |
|             | Procedimentos Solicitados |
|             | Confirmação de Senha      |
|             |                           |
| Faturamento | Glossas de Processos      |
|             | Lotes de Cobrança         |
|             | Notas Solicitadas         |

| Administrativo | Comprovante de  | e Rendimentos      |
|----------------|-----------------|--------------------|
|                |                 |                    |
| Ferramentas    | Downloads e Lin | iks                |
|                | Usuários        | Incluir Usuário    |
|                |                 | Listar Usuário     |
|                |                 | Administrar Acesso |
|                | Sobre           |                    |

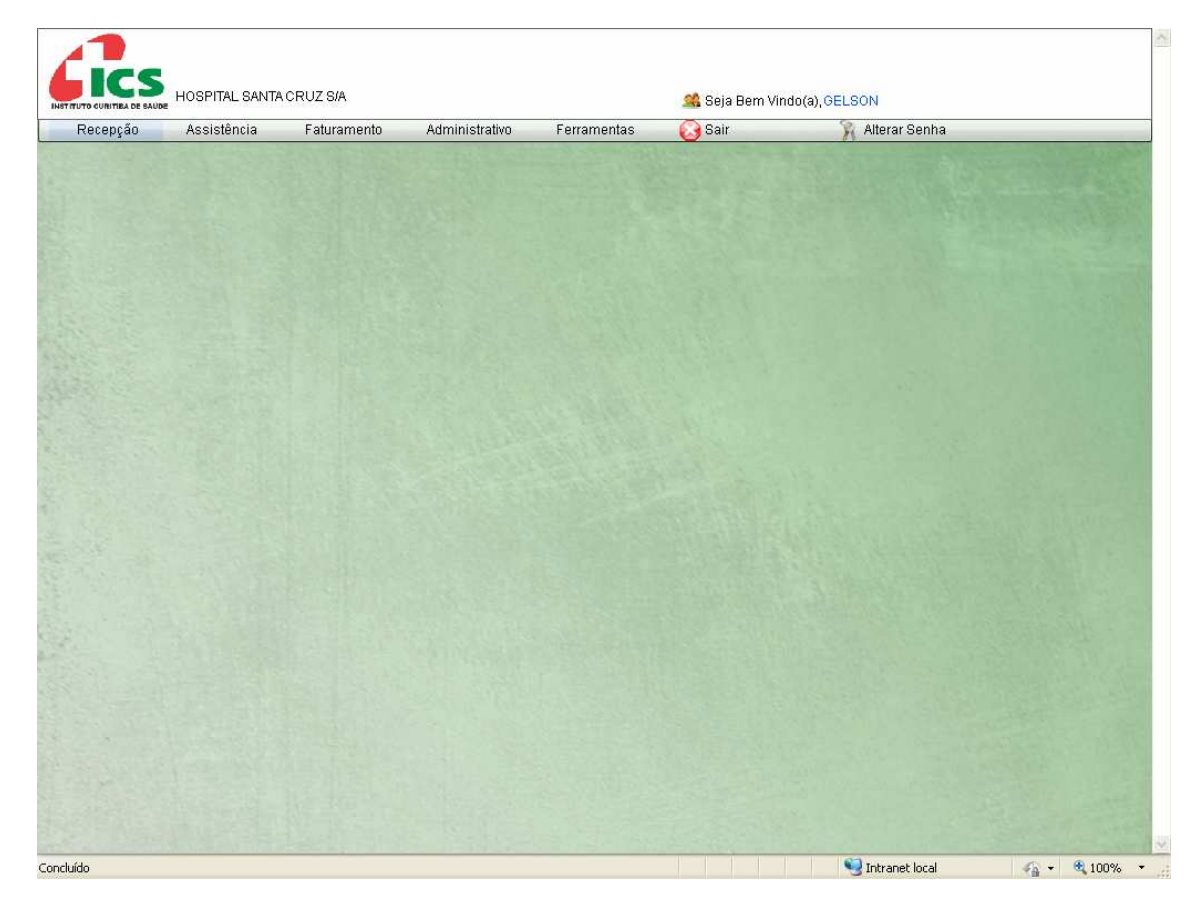

Tela 3: Tela de opções do módulo "Recepção"

| JTO CURITIBA DE SAUD | I SOLINE ONICE | 101102 Oan  | 1.57.6 - 2000 Mar 20. | 4000        |        |                 |  |
|----------------------|----------------|-------------|-----------------------|-------------|--------|-----------------|--|
| Recepção             | Assistência    | Faturamento | Administrativo        | Ferramentas | 设 Sair | 🙀 Alterar Senha |  |
|                      | Laudo Odontoli | ógico       |                       |             |        |                 |  |
|                      | Saúde Mental   |             |                       |             |        |                 |  |
|                      | Procedimentos  | Solicitados |                       |             |        |                 |  |
|                      | Confirmação de | e Senha     |                       |             |        |                 |  |
|                      | 1              |             |                       |             |        |                 |  |
|                      |                |             |                       |             |        |                 |  |
|                      |                |             |                       |             |        |                 |  |
|                      |                |             |                       |             |        |                 |  |
|                      |                |             |                       |             |        |                 |  |
|                      |                |             |                       |             |        |                 |  |
|                      |                |             |                       |             |        |                 |  |
|                      |                |             |                       |             |        |                 |  |
|                      |                |             |                       |             |        |                 |  |
|                      |                |             |                       |             |        |                 |  |
|                      |                |             |                       |             |        |                 |  |
|                      |                |             |                       |             |        |                 |  |
|                      |                |             |                       |             |        |                 |  |
|                      |                |             |                       |             |        |                 |  |
|                      |                |             |                       |             |        |                 |  |
|                      |                |             |                       |             |        |                 |  |
|                      |                |             |                       |             |        |                 |  |
|                      |                |             |                       |             |        |                 |  |
|                      |                |             |                       |             |        |                 |  |
|                      |                |             |                       |             |        |                 |  |
|                      |                |             |                       |             |        |                 |  |
|                      |                |             |                       |             |        |                 |  |
|                      |                |             |                       |             |        |                 |  |
|                      |                |             |                       |             |        |                 |  |
|                      |                |             |                       |             |        |                 |  |
|                      |                |             |                       |             |        |                 |  |
|                      |                |             |                       |             |        |                 |  |

Tela 4: Tela de opções do módulo "Assistência"

| Recepcão | Assistência | Faturamento    | Administrativo | Ferramentas                                                                                                    | 💦 Sair | 👔 Alterar Senha |                           |
|----------|-------------|----------------|----------------|----------------------------------------------------------------------------------------------------|--------|-----------------|---------------------------|
|          |             | Glosas de Pro  | cessos         | and the second second s |        |                 | Contraction of the second |
|          |             | Lotes de Cobr  | ança           |                                                                                                    |        |                 |                           |
|          |             | Notas Solicita | das            |                                                                                                    |        |                 |                           |
|          |             | Sector Matters |                |                                                                                                    |        |                 |                           |
|          |             |                |                |                                                                                                    |        |                 |                           |
|          |             |                |                |                                                                                                    |        |                 |                           |
|          |             |                |                |                                                                                                    |        |                 |                           |
|          |             |                |                |                                                                                                    |        |                 |                           |
|          |             |                |                |                                                                                                    |        |                 |                           |
|          |             |                |                |                                                                                                    |        |                 |                           |
|          |             |                |                |                                                                                                    |        |                 |                           |
|          |             |                |                |                                                                                                    |        |                 |                           |
|          |             |                |                |                                                                                                    |        |                 |                           |
|          |             |                |                |                                                                                                    |        |                 |                           |
|          |             |                |                |                                                                                                    |        |                 |                           |
|          |             |                |                |                                                                                                    |        |                 |                           |
|          |             |                |                |                                                                                                    |        |                 |                           |
|          |             |                |                |                                                                                                    |        |                 |                           |
|          |             |                |                |                                                                                                    |        |                 |                           |
|          |             |                |                |                                                                                                    |        |                 |                           |
|          |             |                |                |                                                                                                    |        |                 |                           |
|          |             |                |                |                                                                                                    |        |                 |                           |
|          |             |                |                |                                                                                                    |        |                 |                           |

Tela 5: Tela de opções do módulo "Faturamento"

| - "      | -           |             |                |               |      | 5             |  |
|----------|-------------|-------------|----------------|---------------|------|---------------|--|
| Recepção | Assistência | Faturamento | Administrativo | Ferramentas   | Sair | Alterar Senha |  |
|          |             |             | Comprovante d  | e Rendimentos |      |               |  |
|          |             |             |                |               |      |               |  |
|          |             |             |                |               |      |               |  |
|          |             |             |                |               |      |               |  |
|          |             |             |                |               |      |               |  |
|          |             |             |                |               |      |               |  |
|          |             |             |                |               |      |               |  |
|          |             |             |                |               |      |               |  |
|          |             |             |                |               |      |               |  |
|          |             |             |                |               |      |               |  |
|          |             |             |                |               |      |               |  |
|          |             |             |                |               |      |               |  |
|          |             |             |                |               |      |               |  |
|          |             |             |                |               |      |               |  |
|          |             |             |                |               |      |               |  |
|          |             |             |                |               |      |               |  |
|          |             |             |                |               |      |               |  |
|          |             |             |                |               |      |               |  |
|          |             |             |                |               |      |               |  |
|          |             |             |                |               |      |               |  |
|          |             |             |                |               |      |               |  |
|          |             |             |                |               |      |               |  |
|          |             |             |                |               |      |               |  |
|          |             |             |                |               |      |               |  |
|          |             |             |                |               |      |               |  |
|          |             |             |                |               |      |               |  |
|          |             |             |                |               |      |               |  |

Tela 6: Tela de opções do módulo "Administrativo"

| Decensão | Accietância | Faturamenta | Administrativa | Forromontos    | Cole                  | S Altoror Contra |                              |
|----------|-------------|-------------|----------------|----------------|-----------------------|------------------|------------------------------|
| Recepçao | Assistencia | Faturamento | Administrativo | Ferramentas    | Sair                  | Alterar Senna    | and the second second second |
|          |             |             |                | Downloads e Li | nks                   |                  |                              |
|          |             |             |                | Usuários       | >                     |                  |                              |
|          |             |             |                | Sobre          | and the second second |                  |                              |
|          |             |             |                |                |                       |                  |                              |
|          |             |             |                |                |                       |                  |                              |
|          |             |             |                |                |                       |                  |                              |
|          |             |             |                |                |                       |                  |                              |
|          |             |             |                |                |                       |                  |                              |
|          |             |             |                |                |                       |                  |                              |
|          |             |             |                |                |                       |                  |                              |
|          |             |             |                |                |                       |                  |                              |
|          |             |             |                |                |                       |                  |                              |
|          |             |             |                |                |                       |                  |                              |
|          |             |             |                |                |                       |                  |                              |
|          |             |             |                |                |                       |                  |                              |
|          |             |             |                |                |                       |                  |                              |
|          |             |             |                |                |                       |                  |                              |
|          |             |             |                |                |                       |                  |                              |
|          |             |             |                |                |                       |                  |                              |
|          |             |             |                |                |                       |                  |                              |
|          |             |             |                |                |                       |                  |                              |
|          |             |             |                |                |                       |                  |                              |
|          |             |             |                |                |                       |                  |                              |
|          |             |             |                |                |                       |                  |                              |
|          |             |             |                |                |                       |                  |                              |
|          |             |             |                |                |                       |                  |                              |
|          |             |             |                |                |                       |                  |                              |
|          |             |             |                |                |                       |                  |                              |
|          |             |             |                |                |                       |                  |                              |
|          |             |             |                |                |                       |                  |                              |

Tela 7: Tela de opções do módulo "Ferramentas"

| Recepção | Assistência | Faturamento | Administrativo       | Ferramentas   | Sai  | ir 🕅 🕅 Al          | terar Senha         |  |
|----------|-------------|-------------|----------------------|---------------|------|--------------------|---------------------|--|
|          | THE PARTY   |             | Hill Hand Street Bar | Downloads e L | inks |                    |                     |  |
|          |             |             |                      | Usuários      | •    | Incluir Usuário    |                     |  |
|          |             |             |                      | Sobre         |      | Listar Usuário     | 10000700            |  |
|          |             |             |                      |               | 1000 | Administrar Acesso |                     |  |
|          |             |             |                      |               | 100  |                    | a training the same |  |
|          |             |             |                      |               |      |                    |                     |  |
|          |             |             |                      |               |      |                    |                     |  |
|          |             |             |                      |               |      |                    |                     |  |
|          |             |             |                      |               |      |                    |                     |  |
|          |             |             |                      |               |      |                    |                     |  |
|          |             |             |                      |               |      |                    |                     |  |
|          |             |             |                      |               |      |                    |                     |  |
|          |             |             |                      |               |      |                    |                     |  |
|          |             |             |                      |               |      |                    |                     |  |
|          |             |             |                      |               |      |                    |                     |  |
|          |             |             |                      |               |      |                    |                     |  |
|          |             |             |                      |               |      |                    |                     |  |
|          |             |             |                      |               |      |                    |                     |  |
|          |             |             |                      |               |      |                    |                     |  |
|          |             |             |                      |               |      |                    |                     |  |
|          |             |             |                      |               |      |                    |                     |  |
|          |             |             |                      |               |      |                    |                     |  |
|          |             |             |                      |               |      |                    |                     |  |
|          |             |             |                      |               |      |                    |                     |  |
|          |             |             |                      |               |      |                    |                     |  |
|          |             |             |                      |               |      |                    |                     |  |
|          |             |             |                      |               |      |                    |                     |  |

Tela 8: Tela de opções do módulo "Ferramentas / Usuários"

| Recepção | Assistência | Faturamento | Administrativo | Ferramentas | 🙆 Sair | 3 Alterar Seniha |
|----------|-------------|-------------|----------------|-------------|--------|------------------|
|          |             |             |                |             |        |                  |
|          |             |             |                |             |        |                  |
|          |             | Cadastrar U | suário         | 11.11 (AD)  |        | ×                |
|          |             | 1           |                |             |        |                  |
|          |             | Login       | <u>l</u>       | *           |        |                  |
|          |             | Nome        |                | *           |        |                  |
|          |             | Endereç     | AV. BATE       | L           | •      |                  |
|          |             | Senha       |                | •           |        |                  |
|          |             | Confirm     | ar Senha       | *           |        |                  |
|          |             | Cadastrar   |                |             |        |                  |
|          |             |             |                |             | -      |                  |
|          |             |             |                |             |        |                  |
|          |             |             |                |             |        |                  |
|          |             |             |                |             |        |                  |

A tela 9 é usada para realizar o cadastro do usuário.

Tela 9: Tela de cadastro de usuários do contratado

### DEFINIÇÃO DOS CAMPOS

| Login           | Login de identificação do usuário         |
|-----------------|-------------------------------------------|
| Nome            | Nome do usuário                           |
| Endereço        | Endereço onde o usuário trabalha          |
| Senha           | Senha de acesso do usuário                |
| Confirmar Senha | Confirmação da senha de acesso do usuário |
|                 |                                           |

A tela 10, lista todos os usuários cadastrados para o contratado. Nesta tela, existe a opção de alterar a senha e de excluir o usuário cadastrado.

|  | Faturamento   | Administrativo     | Ferramentas | 💽 Sair   | 🙀 Alterar Senha |  |
|--|---------------|--------------------|-------------|----------|-----------------|--|
|  |               |                    |             |          |                 |  |
|  |               |                    |             |          |                 |  |
|  | Listar Usuári | os                 |             |          | ×               |  |
|  | Login         |                    | Nome        |          |                 |  |
|  | GUSSOUZA      |                    | GUSTAVO DE  | SOUZA    |                 |  |
|  | GELSON        |                    | GELSON      |          |                 |  |
|  | SECRETAR      | IA1                | SECRETARIA  | 1        | 1.000           |  |
|  | PAMELA        |                    | PAMELA      |          |                 |  |
|  | RITA          |                    | RITA        |          |                 |  |
|  | TANIA         |                    | HOSPITAL SA | NTA CRUZ |                 |  |
|  |               |                    |             |          |                 |  |
|  | 100           |                    |             |          |                 |  |
|  |               |                    |             |          |                 |  |
|  |               |                    |             |          |                 |  |
|  |               |                    |             |          |                 |  |
|  |               |                    |             |          |                 |  |
|  | Excluir Usu   | ário 🛛 Alterar Ser | nha         |          |                 |  |

Tela 10: Tela de consulta aos usuários cadastrados, alteração de senha e exclusão de usuários do contratado

A tela 11 administra o direito de acesso de cada usuário ativo do prestador.

Para dar acesso ao usuário selecionado, arraste a operação desejada do gride "sem acesso" para o "com acesso".

| http://desenvportalics.curitiba.     O                                                 | . pr. gov. br/sistemas/prestac                                                                                                    | dor/ - Windows Internet Explorer                       | × 🔎 Live Search                                                   |                                 |
|----------------------------------------------------------------------------------------|----------------------------------------------------------------------------------------------------|--------------------------------------------------------|-------------------------------------------------------------------|---------------------------------|
| Arguivo Editar Exibir Favoritos F                                                      | erramentas Aiuda                                                                                                    |                                                        |                                                                   |                                 |
| ☆ Favoritos ☆ Eavoritos ☆ El Sites Sugeridos Ø http://desenvportalics.curitiba.pr.gov. | A O Vale On Line - Um jornal d br/sistemas/pr                                                                                       | 🔊 Sodexho Pass 🍘 DETRAN-PR 🌹 CIESC - Especializar      | ndo Gent 🙋 Galeria do Web Slice 🔻<br>🔄 🌐 🔹 Página 🖌 Segurança 🔸 I | »<br>Ferramen <u>t</u> as • 🔞 • |
|                                                                                        | Controle de Acessos                                                                                                    |                                                        | ×                                                                 | ~                               |
| Lics                                                                                   | Usuários (selecione um us                                                                                                    | uário para ver suas permissões)                        |                                                                   |                                 |
| NATING STREAM OF SALES HOSPITAL SANT                                                   | Login                                                                                                    | Nome                                                   | 08                                                                |                                 |
| Recepção Assistência                                                                   | GUSSOUZA                                                                                                    | GUSTAVO DE SOUZA                                       | <b>▲</b> Senha                                                    |                                 |
|                                                                                        | NOVO                                                                                                    | NOVO                                                   |                                                                   |                                 |
| 1. C . C . B . S                                                                       | GELSON                                                                                                    | GELSON                                                 |                                                                   |                                 |
|                                                                                        | TESTE                                                                                                    | TESTE DO TESTE                                         | V                                                                 |                                 |
|                                                                                        | Sem Acesso                                                                                                    |                                                        |                                                                   |                                 |
|                                                                                        | COMPROVANTE DE RENDI<br>CONFIRMAÇÃO DE SENHA<br>DOWNLOADS E LINKS<br>LOTES DE COBRANÇA<br>NOTAS SOLICITADAS<br>PROCEDIMENTOS SOLICI | MENTOS<br>TADOS                                        |                                                                   |                                 |
|                                                                                        | Com Acesso (para retirar ur                                                                                                    | n acesso de um usuário, clique na função desejada e no | botão Deletar)                                                    |                                 |
|                                                                                        | GLOSAS DE PROCESSOS<br>LAUDO ODONTOLÓGICO<br>RECEPÇÃO                                                                               |                                                        |                                                                   |                                 |
| Concluído                                                                              | Deletar                                                                                                    |                                                        | Intranet local                                                    | 6 • <b>1</b> 100% •             |

Tela 11: Tela de controle de acesso aos operadores do sistema do prestador.

Para retirar o acesso da operação, selecione a operação e clica no botão "Deletar". Tela 11A

| 🕒 🕑 🔻 🙋 http://desenvportali             | s.curitiba.pr.gov.br/sistemas/presta | dor/                                                                                            | X Vive Search                         | <u>م</u>          |  |  |  |  |
|------------------------------------------|--------------------------------------|-------------------------------------------------------------------------------------------------|---------------------------------------|-------------------|--|--|--|--|
| Arguivo Editar Exibir Eavoritos          | Ferramentas Ajuda                    |                                                                                                 |                                       |                   |  |  |  |  |
| 🍃 Favoritos 🛛 👍 🔊 Sites Sugeridos        | : 🔹 📥 O Vale On Line - Um jornal d   | 🙋 Sodexho Pass 🔵 DETRAN-PR 🏼 🧭 CIESC - Especia                                                  | lizando Gent 🙋 Galeria do Web Slice 🔻 |                   |  |  |  |  |
| 🖉 http://desenvportalics.curitiba.pr.go  | /.br/sistemas/pr                     | 🗿 · 🔊                                                                                           | • 🖃 🍶 • Página • Segurança • F        | ierramentas 🔹 🔞 🔹 |  |  |  |  |
| 1                                        | Controle de Acessos                  |                                                                                                 | ×                                     |                   |  |  |  |  |
| Lics                                     | Usuários (selecione um us            | uário para ver suas permissões)                                                                 |                                       |                   |  |  |  |  |
| INITITUTO CURITIRA DE SAUDE HOSPITAL SAM | UT Login                             | Nome                                                                                            | IOR                                   |                   |  |  |  |  |
| Recepção Assistência                     | GUSSOUZA                             | GUSTAVO DE SOUZA                                                                                | A Benha                               |                   |  |  |  |  |
|                                          | NOVO                                 | NOVO                                                                                            |                                       |                   |  |  |  |  |
|                                          | GELSON                               | GELSON                                                                                          |                                       |                   |  |  |  |  |
|                                          | TESTE                                | TESTE DO TESTE                                                                                  | *                                     |                   |  |  |  |  |
|                                          | Sem Acesso                           |                                                                                                 |                                       |                   |  |  |  |  |
|                                          | CONFIRMAÇÃO DE SENHA                 | A                                                                                               |                                       |                   |  |  |  |  |
|                                          | DOWNLOADS E LINKS                    |                                                                                                 |                                       |                   |  |  |  |  |
|                                          | LOTES DE COBRANÇA                    |                                                                                                 |                                       |                   |  |  |  |  |
|                                          | PROCEDIMENTOS SOLICIT                | ADOS                                                                                            |                                       |                   |  |  |  |  |
|                                          | SAÚDE MENTAL                         |                                                                                                 | V                                     |                   |  |  |  |  |
|                                          | Com Acesso (para retirar un          | Com Acesso (para retirar um acesso de um usuário, clique na função desejada e no botão Deletar) |                                       |                   |  |  |  |  |
|                                          | GLOSAS DE PROCESSOS                  |                                                                                                 |                                       |                   |  |  |  |  |
|                                          | LAUDO ODONTOLÓGICO                   |                                                                                                 |                                       |                   |  |  |  |  |
|                                          | RECEPÇÃO                             |                                                                                                 |                                       |                   |  |  |  |  |
|                                          |                                      |                                                                                                 |                                       |                   |  |  |  |  |
|                                          |                                      |                                                                                                 | 1.25-1.4.52                           |                   |  |  |  |  |
|                                          |                                      |                                                                                                 |                                       |                   |  |  |  |  |
|                                          | Deletar                              |                                                                                                 |                                       |                   |  |  |  |  |

Tela 11A: Tela de controle de acesso aos operadores do sistema do prestador.

#### **RECEPÇÃO DO BENEFICIÁRIO**

Para a liberação do serviço a ser realizado o usuário deverá inicialmente recepcionar o beneficiário, conforme Tela 12. Esta ação identificará o beneficiário na base de dados do ICS e indicará se o mesmo está apto a se beneficiar do serviço.

Para pesquisar o beneficiário existem 4 (quatro) opções:

- O Número da Carteira do ICS (sem dígito verificador)
- O Documento de Identificação Oficial RG (somente números)
- Cadastro de Pessoa Física CPF (somente números)
- O Nome do Beneficiário

Quando for selecionada a opção "Nome do Beneficiário" o aplicativo possibilitará que a pesquisa se dê por:

| 🔵 Inicia com | Pesquisa todos os nomes que iniciam |  |  |  |
|--------------|-------------------------------------|--|--|--|
|              | com os caracteres digitados         |  |  |  |
| Contem       | Pesquisa todos os nomes que         |  |  |  |
|              | contenham, em qualquer parte do     |  |  |  |
|              | nome, os caracteres digitados       |  |  |  |

| cepşao | Assistência                  | Faturamento Ad            | ministrativo | Ferrament        | AS.      | Sair (         | Alterar Senha | 7           |  |  |  |  |
|--------|------------------------------|---------------------------|--------------|------------------|----------|----------------|---------------|-------------|--|--|--|--|
|        | Recepção                     |                           |              |                  | _        |                | ×             |             |  |  |  |  |
|        | Selecionar campo de pesquisa |                           |              |                  |          |                |               |             |  |  |  |  |
|        |                              |                           |              |                  |          |                |               |             |  |  |  |  |
|        | O RG                         | ,                         | Dig          | ite aqui o conte | eúdo a s | ser pesquisado |               |             |  |  |  |  |
|        | O CPF                        |                           |              |                  |          |                |               |             |  |  |  |  |
|        | O Nome o                     | do(a) Beneficiário(a)     | ۲            | Inicia com 📿     | ) Conté  | m Pesquisar.   |               |             |  |  |  |  |
|        | Contained Name               | a da (a) Danastaiduia (a) |              | blassintanta     | Oeure    | Nieure de M#ai | 04            |             |  |  |  |  |
|        | Carteira Nom                 | e do(a) Beneliciano(a)    |              | Nascimente       | Sexu     | Nome da Mae    | Siluação      |             |  |  |  |  |
|        |                              |                           |              |                  |          |                |               |             |  |  |  |  |
|        |                              |                           |              |                  |          |                |               |             |  |  |  |  |
|        |                              |                           |              |                  |          |                |               |             |  |  |  |  |
|        |                              |                           |              |                  |          |                |               |             |  |  |  |  |
|        |                              |                           |              |                  |          |                |               |             |  |  |  |  |
|        |                              |                           |              |                  |          |                |               |             |  |  |  |  |
|        |                              |                           |              |                  |          |                |               |             |  |  |  |  |
|        |                              |                           |              |                  |          |                |               |             |  |  |  |  |
|        |                              |                           |              |                  |          |                |               | de antes se |  |  |  |  |
|        |                              |                           |              |                  |          |                |               | 10.74       |  |  |  |  |
|        |                              |                           |              |                  |          |                |               |             |  |  |  |  |
|        |                              |                           |              |                  |          |                |               |             |  |  |  |  |
|        |                              |                           |              |                  |          |                |               |             |  |  |  |  |
|        | (je                          |                           |              |                  |          |                |               |             |  |  |  |  |
|        |                              |                           |              |                  |          |                |               |             |  |  |  |  |

Tela 12: Tela de pesquisa de beneficiário

Após a seleção do tipo de pesquisa serão relacionados, conforme a tela 13, os beneficiários que satisfizeram as condições da pesquisa. Neste momento o usuário deverá clicar no nome desejado e a recepção estará concluída.

| epção | Assistênd  | cia Faturamento Administrat                                      | ivo Ferrame                    | ntas   | 🙆 Sair           | 🦷 Alterar Senha | - |  |  |  |  |  |
|-------|------------|------------------------------------------------------------------|--------------------------------|--------|------------------|-----------------|---|--|--|--|--|--|
|       | Recepção × |                                                                  |                                |        |                  |                 |   |  |  |  |  |  |
|       |            |                                                                  |                                |        |                  |                 |   |  |  |  |  |  |
|       | Sele       | cionar campo de pesquisa<br>arteira ICS (Sem dígito verificador) |                                |        |                  |                 |   |  |  |  |  |  |
|       |            | G                                                                | Digite aqui o cor              | nteúdo | a ser pesquisado |                 |   |  |  |  |  |  |
|       | 00         | PF                                                               | pedro                          |        | 400 CA           |                 |   |  |  |  |  |  |
|       | () N       | ome do(a) Beneficiário(a)                                        | <ol> <li>Inicia com</li> </ol> | O Cor  | ntém Pesqui      | sar             |   |  |  |  |  |  |
|       |            |                                                                  |                                |        |                  |                 |   |  |  |  |  |  |
|       | Carteira   | Nome do(a) Beneficiário(a)                                       | Nascimento                     | Sexo   | Nome da Mãe      | Situação        |   |  |  |  |  |  |
|       | 83471      | PEDRO ALBERTO MARCINISCHEN                                       | 18/12/2004                     | М      |                  | Ativo           |   |  |  |  |  |  |
|       | 100848     | PEDRO WISTUBA ZANETTI DA CRUZ                                    | 16/10/2004                     | M      |                  | Ativo           |   |  |  |  |  |  |
|       | 95365      | PEDRO A.C.PINHEIRO FERNANDES                                     | 26/06/2007                     | М      |                  | Inativo         |   |  |  |  |  |  |
|       | 67105      | PEDRO ACIR LOPES                                                 | 13/03/1960                     | м      |                  | Ativo           |   |  |  |  |  |  |
|       | 35437      | PEDRO ADAIR CORREIA                                              | 23/08/1966                     | М      |                  | Ativo           |   |  |  |  |  |  |
|       | 1307       | PEDRO ADAO PEREIRA                                               | 08/09/1928                     | М      |                  | Ativo           |   |  |  |  |  |  |
|       | 35331      | PEDRO ADIMILSON BOGANIKA                                         | 27/06/1960                     | Μ      |                  | Ativo           |   |  |  |  |  |  |
|       | 95653      | PEDRO ADRIANO BOMFIM FERRAREZE                                   | 22/08/1977                     | м      |                  | Inativo         |   |  |  |  |  |  |
|       | 64623      | PEDRO AFFONSO CUBAS                                              | 12/06/1999                     | M      |                  | Ativo           |   |  |  |  |  |  |
|       | 85047      | PEDRO AFONSO BURATTI PRZENDZIU                                   | 18/08/2000                     | м      |                  | Inativo         |   |  |  |  |  |  |
|       | 62409      | PEDRO AFONSO CAMPOS KFOURI                                       | 22/02/1993                     | М      |                  | Ativo           |   |  |  |  |  |  |
|       | 39473      | PEDRO AFONSO DE SOUZA                                            | 29/06/1956                     | м      |                  | Ativo           |   |  |  |  |  |  |
|       |            |                                                                  |                                |        |                  |                 |   |  |  |  |  |  |
|       |            |                                                                  |                                |        |                  |                 |   |  |  |  |  |  |
|       |            |                                                                  |                                |        |                  |                 |   |  |  |  |  |  |

Tela 13: Tela de resultado da pesquisa de beneficiário

Somente os beneficiários com situação "Ativo" poderão ser atendidos. Caso o beneficiário apresente situação "Inativo" a mesma deverá ser informada com a orientação de que procure a administração do ICS.

Nas ocorrências de homônimos os campos "Idade" e "Nome da mãe" servirão como diferenciadores.

### SELEÇÃO DO SERVIÇO

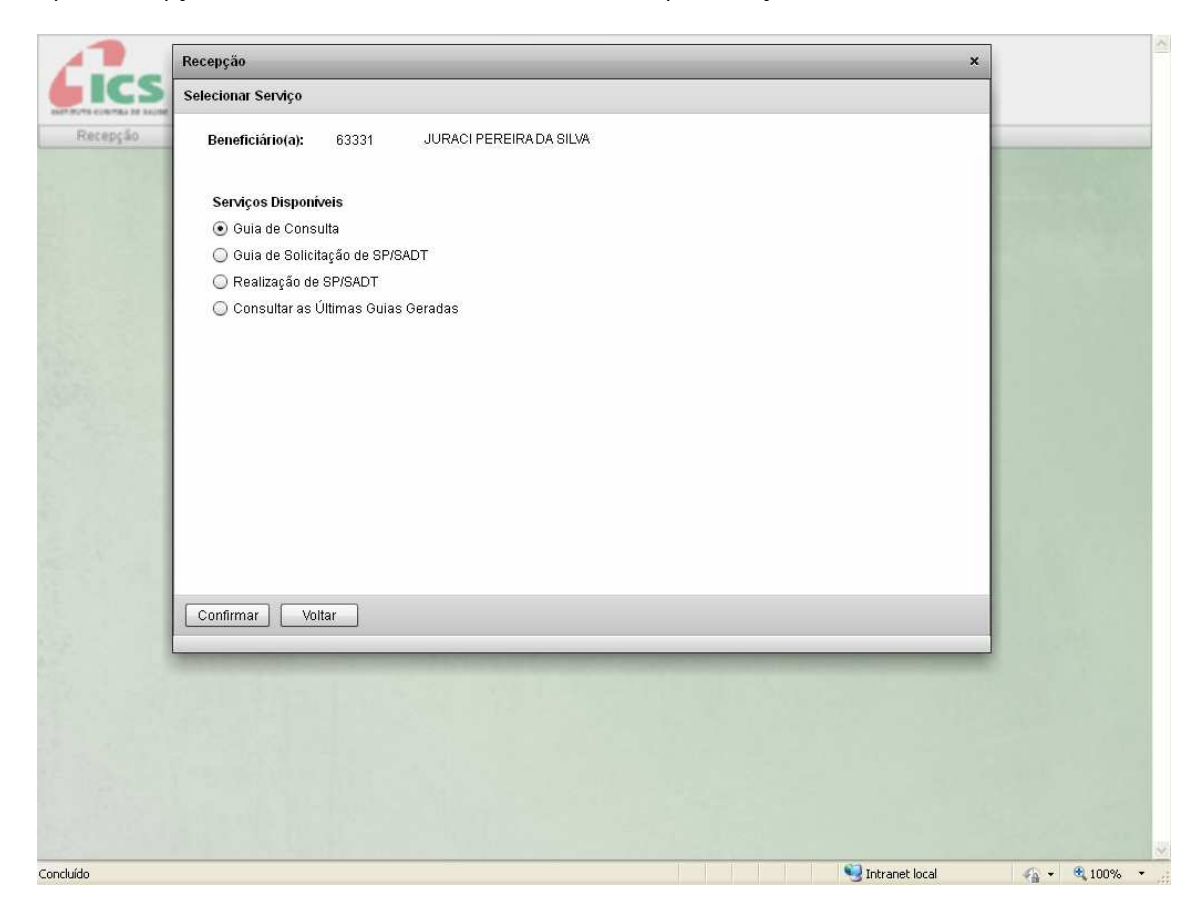

Após a recepção do beneficiário o usuário deverá indicar qual serviço será realizado, conforme tela 14:

Tela 14: Tela de seleção do serviço a ser realizado

| O Guia de Consulta                   | Emite guia de consulta liberada para o Prestador de    |
|--------------------------------------|--------------------------------------------------------|
|                                      | Serviço                                                |
| 🔵 Guia de Solicitação de SP/SADT     | Direciona para a tela de solicitação de Serviços       |
|                                      | Profissionais, Exames e Terapias                       |
| 🔵 Realização de SP/SADT              | Direciona para a Tela de indicação dos procedimentos a |
|                                      | serem realizados e posterior emissão da guia de        |
|                                      | realização                                             |
| 🔵 Consultar as últimas Guias Geradas | Direciona para a Tela de consulta as últimas guias     |
|                                      | geradas. Pode realizar o cancelamento de guias         |
|                                      | solicitadas e realizadas pelo mesmo prestador.         |

#### **GUIA DE CONSULTA**

Após a seleção do serviço "Guia de Consulta" o usuário deverá informar os campos "Procedimento" e "Profissional" solicitados na Tela 15. Ver exemplos telas 15A e 15B.

| Procedimento | Informar o tipo de consulta a ser realizada, podendo ser:                     |
|--------------|-------------------------------------------------------------------------------|
|              | Consulta de urgência/emergência                                               |
|              | Consulta eletiva de acordo com as especialidades contratadas para o Prestador |
|              | de Serviço                                                                    |
| Profissional | Informar o profissional que realizará a consulta:                             |
|              | Opcional para consultas de Urgência/Emergência                                |
|              | Obrigatório para consultas eletivas                                           |

| 1        | Recepção ×                                     | 1 |
|----------|------------------------------------------------|---|
|          | Guia de Consulta                               |   |
| Recepção | Beneficiário(a): 63331 JURACI PEREIRA DA SILVA |   |
|          | Procedimento:                                  |   |
|          | Profissional:                                  |   |
|          |                                                |   |
|          |                                                |   |
|          |                                                |   |
|          | Gerar Voltar                                   |   |
|          |                                                |   |
|          |                                                |   |
|          |                                                | 2 |

Tela 15: Tela de detalhamento da consulta a ser realizada

| 1        | Recepção         |                                                                                                    | ×  |             | - |
|----------|------------------|----------------------------------------------------------------------------------------------------|----|-------------|---|
|          | Guia de Consulta |                                                                                                    |    |             |   |
| Recepção | Beneficiário(a): | 63331 JURACI PEREIRA DA SILVA                                                                                                    |    |             |   |
|          | Procedimento:    |                                                                                                    |    |             |   |
|          | Profissional:    | 00010022 - CONSULTA DE EMERGENCIA         ▲           00010030 - CONSULTA ENCAMINHADA PELO CS         ■           00010278 - CONSULTA COM HEMATOLOGISTA         ■                                                                                                    |    |             |   |
|          |                  | 00010308 - CONSULTA COM ONCOLOGISTA                                                                                                    |    |             |   |
|          |                  |                                                                                                    |    |             |   |
|          |                  |                                                                                                    |    |             |   |
|          |                  |                                                                                                    |    |             |   |
|          | Gerar            | oltar                                                                                                    |    |             |   |
|          |                  |                                                                                                    |    |             |   |
|          |                  |                                                                                                    |    |             |   |
|          |                  |                                                                                                    |    |             |   |
| oncluído |                  | Sector Sector Se | al | √3 + € 100% | ~ |

Tela 15A: Exemplo de indicação do tipo da consulta a ser realizada

| ICS      | Guia de Consulta                                                                                                    |  |
|----------|----------------------------------------------------------------------------------------------------|--|
| Recepção | Beneficiário(a): 63331 JURACI PEREIRA DA SILVA                                                                                                    |  |
|          | Procedimento: 00010022 - CONSULTA DE EMERGENCIA                                                                                                    |  |
|          | Profissionat <ul> <li>ABDALA SARRAF NETO</li> <li>ABRAO JOSE MELHEM JUNIOR</li> <li>ADRIANA REGINA N. GODOY</li> <li>ADRIANA REGINA N. GODOY</li> <li>ADRIANA CASTRO DE SOUZAPETRINI</li> <li>ADRIANE ZANIOLO GOMES SANTOS</li> <li>ALBANIR L BORDIGNON</li> <li> </li> </ul> |  |
|          | Gerar Voltar                                                                                                    |  |
|          |                                                                                                    |  |
|          |                                                                                                    |  |

Tela 15B: Exemplo de indicação do profissional que realizará a consulta.

Após o preenchimento dos campos o usuário deverá comandar a geração da guia de consulta no botão "Gravar Guia" tela 16.

| 🔁 Con    | sulta06_09_2011[1]                                                                   | .pdf - Ado                              | be Read                | er               |                                         |                  |                                  |                          |                                         |             |                  |                              |                |
|----------|--------------------------------------------------------------------------------------|-----------------------------------------|------------------------|------------------|-----------------------------------------|------------------|----------------------------------|--------------------------|-----------------------------------------|-------------|------------------|------------------------------|----------------|
| Arquivo  | Editar Visualizar Doci                                                               | umento Ferr                             | amentas                | Janela Aju       | uda                                     |                  |                                  |                          |                                         |             |                  |                              | ×              |
| 8        | 🍓 •   🕲   🔶                                                                          |                                         | / 1                    | 9 🖲 🖪            | 8,4% -                                  |                  | Localizar                        | •                        |                                         |             |                  |                              |                |
| ø        | <u>Cics</u>                                                                          |                                         |                        |                  |                                         | GUIA D           | E CONSULTA                       |                          |                                         |             | 2 - Nat<br>Nº    | nero GUIA<br>3135913         | ~              |
|          | 1- Registro ANS                                                                      | 3- Data de Emissão d<br>06/09/2011 16:2 | la Guis<br>27:17       | Seaks<br>5785242 | Sin.<br>Col                             | scio<br>ofirmada | Sisne<br>Libera                  | 3                        | Data Autorização<br>06/09/2011 16:27:17 |             |                  |                              |                |
|          | Dadas da Beneficiaria<br>4 - Número da Carreira<br>63331-1                           |                                         |                        |                  |                                         |                  |                                  | 5- Plano<br>Enfermaria   |                                         | 6. Va       | idade da Caneira |                              |                |
|          | 7 - Nome<br>JURACI PEREIRA DA SIL'                                                   | VA                                      |                        |                  |                                         |                  |                                  |                          | 8- Número do Cartilo Nicional de S      | laide       |                  |                              |                |
|          | Dados de Contratado<br>9- Código na Operadora / CNP1 / CPF<br>76.555.069/0001-43     |                                         |                        |                  | 14-None do Contratado<br>HOSPITAL SANTA | CRUZ S/A         | 6                                |                          |                                         |             |                  | 1                            | 1- Cidigo CNES |
|          | 12-T.J 13-14-15- Logradoum - Nies<br>AV. BATEL, 1889,                                | ero - Complemento                       |                        |                  |                                         |                  | 4D)                              | 16-Municipio<br>CURITIBA |                                         | 17-UF<br>PR | 18- Código IBGE  | 19- CEP<br>\$042009          | 0              |
|          | 28- Nome do Profissional Executante<br>ABDALA SARRAF NETO                            |                                         |                        |                  |                                         |                  | 21- Consello Professional<br>CRM |                          | 22- Núsurro no Conseilho<br>1413        |             |                  | 23-UF 24- Código CBO S<br>PR |                |
|          | Eigenteus Diagnoscies<br>25- Tipo de Doença<br>A - Aguda C - Crônica                 | 26-Tempo de Doenç<br>A - A              | a<br>Nos M - Meses I   | -Dias            | 27- Indicação de Acidente<br>0 - Acider | ite ou Doesça r  | elacionado ao mibalho1 - Tránsi  | 2 - Outros               |                                         |             |                  |                              |                |
|          | 28 CID Principal                                                                     | 39- CID (3                              | 5                      | 30- CID (3)      | 31- CID (4)                             |                  |                                  |                          |                                         |             |                  |                              |                |
|          | Dados de Atendimento / Precedimento<br>32-Data do Atendimento<br>06/09/2011 16:27:17 | n Realizado                             | 33- Código Tabel<br>94 | à                | 34- Código Procedimento<br>00010022     |                  | Decripto<br>CONSULTA DE EMER     | GENCIA                   |                                         |             |                  |                              |                |
|          | 35- Tipo de Consulta<br>1 - Deixono 2 - Economia                                     | an N. Dal Nami                          | 36- Tip                | o de Salda       | Person SATY A - Balach                  | win d hum        | with 5 - Alty                    |                          |                                         |             |                  |                              |                |
|          | 37-Observações                                                                       |                                         |                        |                  | - Palling Stort - Pallet                |                  |                                  |                          |                                         |             |                  |                              |                |
|          |                                                                                      |                                         |                        |                  |                                         |                  |                                  |                          |                                         |             |                  |                              |                |
|          | 38. Data e Assimutara da Médico                                                      |                                         |                        |                  |                                         |                  | 39. Dura e Ast                   | natara do beneficiario o | a Responsivel                           |             |                  |                              |                |
|          |                                                                                      | 5                                       |                        |                  |                                         |                  |                                  |                          | _/                                      |             |                  |                              |                |
|          |                                                                                      |                                         |                        |                  |                                         |                  |                                  |                          |                                         |             |                  |                              |                |
|          |                                                                                      |                                         |                        |                  |                                         |                  |                                  |                          |                                         |             |                  |                              |                |
|          |                                                                                      |                                         |                        |                  |                                         |                  |                                  |                          |                                         |             |                  |                              |                |
|          |                                                                                      |                                         |                        |                  |                                         |                  |                                  |                          |                                         |             |                  |                              |                |
| <b>%</b> |                                                                                      |                                         |                        |                  |                                         |                  |                                  |                          |                                         |             |                  |                              |                |
| 0        |                                                                                      |                                         |                        |                  |                                         |                  |                                  |                          |                                         |             |                  |                              |                |

Tela 16: Exemplo de guia de consulta.

A gravação da guia se dará em formato "PDF" possibilitando sua impressão.

Neste momento o usuário deverá coletar a assinatura do beneficiário em campo específico para este fim na guia impressa.

Esta guia servirá para o faturamento do serviço, entretando antes de remetê-la ao ICS deverão ser preenchidos os campos de diagnóstico e identificação do profissional que realizou a consulta, além do carimbo e assinatura do mesmo

#### SOLICITAÇÃO DE SP/SADT

Para a solicitação de SP/SADT o usuário deverá informar se os dados de solicitação se darão a partir de uma guia de consulta (Tela 17A) ou a partir dos dados do atendimento contidos em uma guia de solicitação de SP/SADT manual ou impressa por outro sistema (Tela 17B)

|         | Recepção ×                                                                                                    |  |
|---------|----------------------------------------------------------------------------------------------------|--|
|         | Solicitação de SP/SADT Apartír de Guia de Consulta                                                                                                    |  |
| ecepção | Nº Guia Principal       Buscar dados na Guia de Consulta         Conselho       UF       Nº Registro         V       V       Nº Registro         Data de Atendimento       CID-10       Tipo da Consulta         06-09-2011       16:38       V |  |
|         | Confirmar OGuia de Consulta ODados do Atendimento                                                                                                    |  |
|         |                                                                                                    |  |

Tela 17A: Informação de dados de solicitação a partir de uma guia de consulta.

Neste caso o usuário deverá informar o número da guia de consulta e comandar "BUSCAR DADOS DA GUIA DE CONSULTA".

A partir deste comando o aplicativo resgatará o conteúdo dos campos e os preencherá automaticamente. Os campos que não tiverem seu conteúdo resgatado e preenchido automaticamente deverão ser digitados neste momento, completando assim os dados da guia de consulta.

| 1         | Recepção ×                                                                                                    | ^ |
|-----------|----------------------------------------------------------------------------------------------------|---|
|           | Solicitação de SP/SADT a partir de Dados do Atendimento                                                                                                    |   |
| Recepção  | Conselho UF PR Conselho OF PR Conselho OF PR Consel |   |
|           | Confirmar Voltar O Guia de Consulta O Dados do Atendimento                                                                                                    |   |
|           |                                                                                                    |   |
| Concluído |                                                                                                    |   |

Tela 17B: Informação de dados da solicitação a partir de uma guia de solicitação de SP/SADT manual ou impressa por outro sistema.

Neste caso o usuário deverá informar os dados solicitados conforme seu preenchimento na guia de solicitação de SP/SADT apresentada pelo beneficiário.

Após o fornecimento dos dados para solicitação de SP/SADT o aplicativo disponibilizará a Tela 18 para a inserção dos procedimentos a serem solicitados.

| DE CONSULTA Nº 31358<br>eneficiário<br>Carteira Nome<br>JURACI PEREIRA DA SILVA<br>putratado Solicitante<br>"ofissional Solicitante" Conselho Profissional Número no Conselho UF Código C | 5840          |
|----------------------------------------------------------------------------------------------------|---------------|
| eneficiário<br>Carteira Nome<br>JURACI PEREIRA DA SILVA<br>ontratado Solicitante<br>ofissional Solicitante Conselho Profissional Número no Conselho UF Código C                           |               |
| UIRACI PEREIRA DA SILVA<br>JURACI PEREIRA DA SILVA<br>ontratado Solicitante conselho Profissional Número no Conselho UF Código C                                                          |               |
| o <mark>ntratado Solicitante</mark><br>rofissional Solicitante Conselho Profissional Número no Conselho UF Código C                                                                       |               |
| EGINA N. GODOY CRM 17244 PR 3135840                                                                                                    | 0 CBO-S<br>40 |
| olicitação / Procedimentos Solicitados                                                                                                    |               |
| ia Solicitação Caráter da Solicitação ⊙ Eletivo ◯ Urgência CID-10<br>06:41                                                                                                    |               |
| línica (obrigatório se pequena cirurgia, terapia, consulta de referência e de alto custo)                                                                                                 |               |
|                                                                                                    |               |
| no Descrição Lado Qtd                                                                                                    |               |
| Descrição Procedimento Lado Qt. S                                                                                                    | t. Solicitada |
|                                                                                                    |               |
|                                                                                                    |               |
|                                                                                                    |               |
|                                                                                                    |               |
|                                                                                                    |               |
|                                                                                                    |               |
| a Voltar                                                                                                    |               |
|                                                                                                    |               |
|                                                                                                    |               |
|                                                                                                    |               |
|                                                                                                    |               |
|                                                                                                    |               |
|                                                                                                    |               |
|                                                                                                    |               |

Tela 18: Tela para inserção dos procedimentos a serem solicitados.

#### PREENCHIMENTO DOS CAMPOS

| Indicação Clínica      | Campo obrigatório para casos de pequenas cirurgias, terapias, consultas |
|------------------------|-------------------------------------------------------------------------|
|                        | de referência e procedimentos de alto custo                             |
| Código do Procedimento | Código do procedimento a ser solicitado. Quando este campo for          |
|                        | preenchido a Descrição será preenchida automaticamente                  |
|                        | Quando o código for desconhecido o usuário poderá pesquisar o           |
|                        | procedimento pela sua descrição acionando a "lupa" localizada após      |
|                        | o campo descrição conforme exemplificado na Tela 19.                    |
| Lado                   | Campo obrigatório                                                       |
| Quantidade solicitada  | Campo obrigatório                                                       |

Após o preenchimento de cada procedimento o usuário deverá acionar o botão 庄 para inserir o procedimento na guia de solicitação.

Caso o usuário queira eliminar algum procedimento selecionado deverá posicionar o "mouse" sobre o

mesmo e clicar no botão 🗱 .

Após a inserção dos dados o usuário deverá confirmar a guia de solicitação e a mesma será disponibilizada para impressão.

| 113 C |
|-------|
|       |

Tela 19: Tela para pesquisa de procedimentos.

## REALIZAÇÃO DE SP/SADT

Quando o usuário selecionar "Realização de SP/SADT" o aplicativo disponibilizará a Tela 20 para a seleção da guia e dos procedimentos a serem executados.

| Recepção           |                                                                                                    |                        |                  |             | ×        |  |  |  |  |
|--------------------|----------------------------------------------------------------------------------------------------|------------------------|------------------|-------------|----------|--|--|--|--|
| S Execução de SP/S | ADT                                                                                                    |                        |                  |             |          |  |  |  |  |
| Beneficiário(a):   | 63331                                                                                                    | JURACI PEREIRA DA SILV |                  |             |          |  |  |  |  |
| Nº Guia            |                                                                                                    | Data da Solicitação    | Data de Validade | Situação    |          |  |  |  |  |
| 3135820            |                                                                                                    | 02/08/2011             | 06/09/2011       | Liberada    | A        |  |  |  |  |
| 3135825            |                                                                                                    | 02/08/2011             | 06/09/2011       | Liberada    |          |  |  |  |  |
| 3135827            |                                                                                                    | 04/08/2011             | 06/09/2011       | Liberada    |          |  |  |  |  |
| 3135835            |                                                                                                    | 05/08/2011             | 06/09/2011       | Sem Parecer | <b>v</b> |  |  |  |  |
| Procedimentos Li   | berados                                                                                                    | -115<br>               | 491              | ·           |          |  |  |  |  |
| Tipo do Atendimer  | Tipo do Atendimento         Tipo de Saída         Data de Atendimento           +         06-09-2011 16:45 |                        |                  |             |          |  |  |  |  |
| Gerar              | Gerar Voltar                                                                                               |                        |                  |             |          |  |  |  |  |
|                    |                                                                                                    |                        |                  |             |          |  |  |  |  |
|                    |                                                                                                    |                        |                  |             |          |  |  |  |  |
|                    |                                                                                                    |                        |                  |             |          |  |  |  |  |
|                    |                                                                                                    |                        |                  |             |          |  |  |  |  |
|                    |                                                                                                    |                        |                  |             |          |  |  |  |  |
|                    |                                                                                                    |                        |                  |             |          |  |  |  |  |
|                    |                                                                                                    |                        |                  |             |          |  |  |  |  |
|                    |                                                                                                    |                        |                  |             |          |  |  |  |  |
|                    |                                                                                                    |                        |                  |             |          |  |  |  |  |

Tela 20: Tela para realização de SP/SADT.

Serão visualizados nesta Tela as guias e o seu "status", podendo ser realizados somente os procedimentos elencados nas guias liberadas.

Conforme o usuário seleciona uma guia serão mostrados no quadro seguinte os procedimentos solicitados na mesma.

Selecionada a guia o usuário poderá "arrastar" com o "mouse" os procedimentos liberados para o quadro "Procedimentos Selecionados".

Os campos "Tipo de Atendimento", "Tipo de Saída" e "Data de Atendimento" são de preenchimento obrigatórios.

Após a conclusão do preenchimento da Tela o usuário poderá comandar a geração da guia de realização e a mesma será disponibilizada para a impressão.

Após a impressão esta guia deverá ser assinada pelo beneficiário para posterior envio ao ICS no momento do faturamento.

#### CONSULTAR AS ÚLTIMAS GUIAS GERADAS

Na tela 21 o operador pode visualizar as últimas guias geradas para o beneficiário selecionado. Nesta tela, pode-se reimprimir e/ou cancelar as guias geradas.

| Ben |                                                | ções dos Ultimos 60 dia | as                 |             |                   |           |          |  |
|-----|------------------------------------------------|-------------------------|--------------------|-------------|-------------------|-----------|----------|--|
| Nº. | Beneficiário(a): 63331 JURACI PEREIRA DA SILVA |                         |                    |             |                   |           |          |  |
| 140 | Guia                                           | Data da Solicitação     | Data da Realização | Status      | Situação          | Tipo Guia |          |  |
| 31: | 35823                                          | 02/08/2011              | 02/08/2011         | Liberada    | Confirmada        | CONSULTA  | <b>A</b> |  |
| 31: | 35825                                          | 02/08/2011              |                    | Liberada    | Pendente de Confi | SP/SADT   |          |  |
| 31: | 35824                                          | 02/08/2011              | 02/08/2011         | Liberada    | Confirmada        | SP/SADT   | 1100     |  |
| 31  | 35828                                          | 04/08/2011              | 04/08/2011         | Liberada    | Confirmada        | CONSULTA  |          |  |
| 31  | 35829                                          | 04/08/2011              | 04/08/2011         | Liberada    | Confirmada        | SP/SADT   |          |  |
| 31: | 35830                                          | 04/08/2011              | 04/08/2011         | Liberada    | Confirmada        | SP/SADT   |          |  |
| 31  | 35833                                          | 05/08/2011              | 05/08/2011         | Liberada    | Confirmada        | CONSULTA  |          |  |
| 31: | 35835                                          | 05/08/2011              |                    | Sem Parecer | Pendente de Confi | SP/SADT   |          |  |
| 31: | 35834                                          | 05/08/2011              | 05/08/2011         | Liberada    | Confirmada        | SP/SADT   |          |  |
| 31: | 35840                                          | 06/08/2011              | 06/08/2011         | Liberada    | Cancelada         | CONSULTA  |          |  |
| 31: | 35845                                          | 08/08/2011              | 06/08/2011         | Liberada    | Cancelada         | CONSULTA  |          |  |
| 31  | 35866                                          | 18/08/2011              | 18/08/2011         | Liberada    | Cancelada         | CONSULTA  |          |  |
| 31  | 35886                                          | 25/08/2011              | 25/08/2011         | Liberada    | Cancelada         | CONSULTA  | 101 400  |  |
| 31  | 35913                                          | 06/09/2011              | 06/09/2011         | Liberada    | Confirmada        | CONSULTA  |          |  |
|     |                                                |                         |                    |             |                   |           | v        |  |

Tela 21: Tela para consulta das últimas guias geradas para o beneficiário selecionado.

Se o operador for cancelar a guia, deve selecionar a guia desejada, clicar no botão "Cancelar Guia", na tela 22, deve digitar a justificativa do cancelamento. Justificativa obrigatória para realizar o cancelamento.

|          | Recepção                                       |                           |                      |          |            |         |           | × |  |
|----------|------------------------------------------------|---------------------------|----------------------|----------|------------|---------|-----------|---|--|
| ICS      | Consultar as Solid                             | citações dos Últimos 60 d | ias                  |          |            |         |           |   |  |
| Recepção | Beneficiàrio(a): 63331 JURACI PEREIRA DA SILVA |                           |                      |          |            |         |           |   |  |
|          | N <sup>#</sup> Guia                            | Data da Solicitação       | Data da Realização   | Status   | Situação   |         | Tipo Guia |   |  |
|          | 3135823                                        | 02/08/ Cancelamer         | to de Guia           |          |            |         | CONSULTA  | * |  |
|          | 3135825                                        | 02/08/                    | 02/08/               |          |            |         |           |   |  |
|          | 3135824                                        | 02/08/ Justificati        | 02/08/ Justificativa |          |            |         |           |   |  |
|          | 3135828                                        | 04/08/                    |                      |          |            |         | CONSULTA  |   |  |
|          | 3135829                                        | 04/08/                    |                      |          |            |         | SP/SADT   |   |  |
|          | 3135830                                        | 04/08/                    |                      |          |            |         | SP/SADT   |   |  |
|          | 3135833                                        | 05/08/                    |                      |          |            |         | CONSULTA  |   |  |
|          | 3135835                                        | 05/08/                    |                      |          |            | e Confi | SP/SADT   |   |  |
|          | 3135834                                        | 05/08/                    |                      |          |            |         | SP/SADT   |   |  |
|          | 3135840                                        | 06/08/                    |                      |          |            |         | CONSULTA  |   |  |
|          | 3135845                                        | 08/08/                    |                      |          |            |         | CONSULTA  |   |  |
|          | 3135866                                        | 18/08/ Cancelar           | Juia                 |          |            |         | CONSULTA  |   |  |
|          | 3135886                                        | 25/08/2011                | 25/08/2011           | Liberada | Cancelada  | 1h      | CONSULTA  |   |  |
|          | 3135913                                        | 06/09/2011                | 06/09/2011           | Liberada | Confirmada |         | CONSULTA  |   |  |
|          |                                                |                           |                      |          |            |         |           | v |  |
|          | (re-impinini)                                  |                           |                      |          |            |         |           |   |  |
|          |                                                |                           |                      |          |            |         |           |   |  |

Tela 22: Tela para digitar a justificativa do cancelamento da guia.